#### **COME CREARE NUOVI USER in ESCOMAS PLUS**

https://escomas.edison.it/

# Accedere con user ADMIN

# Anagrafica / Richieste

Premere tasto (a destra) NUOVA RICHIESTA se lo shipper non ha alcuno user

# oppure **RICHIESTE SUCCESSIVE** se lo shipper ha almeno uno user

| 😚 НОМЕ             | DICHIESTE       |                                                                                                    |                                                     |  |  |
|--------------------|-----------------|----------------------------------------------------------------------------------------------------|-----------------------------------------------------|--|--|
| # PROGRAMMAZIONI < | Nonicate        |                                                                                                    |                                                     |  |  |
| CONFERIMENTO <     |                 |                                                                                                    |                                                     |  |  |
| 🛎 ANAGRAFICA 🗸 🗸   | hiven Diskingto |                                                                                                    |                                                     |  |  |
| 🔒 Shipper          | Nuove Richleste |                                                                                                    | NUOVA RICHIESTA 🖉                                   |  |  |
|                    | Stato Richiesta | 0                                                                                                    | ifute de sente dell'adesia Edissa eventuelesente in |  |  |
| GESTIONE GARANZIE  | Tutti           | E possible create solo una nonesta per volta previa accentazione o muto da parte dei admini Euson, eventuamente n<br>questo lasso di tempo può essere modificata. |                                                     |  |  |
| 🗄 TITOLARITA'      | Data Richiesta  | Stato Richiesta                                                                                                    | Azioni                                              |  |  |
| ALLOCATI <         | 18/02/2022      | ACCETTATA                                                                                                    | 0                                                   |  |  |
| 5 FATTURAZIONE K   |                 |                                                                                                    |                                                     |  |  |
|                    |                 | 25 🖌 🚊 1 2                                                                                                    |                                                     |  |  |

# Premere tasto AGGIUNGI OPERATORE

#### Nuova Richiesta

#### 0

Per modifiche interent nome o cognome di operatori con ruolo SHIPPER ADMIN, ADMIN ASTE o SHORT TERM e di ruolo verso SHIPPER ADMIN, ADMIN ASTE, SHORT TERM oppure per richieste di nuovi utenti oon uno tra i ruoli citati è necessario allegare un file giustificativo (Formati consentiti PDF(pdf), WORD(doc,doc:), EXCEL(das, xisa), P7M(pdf.p7m)). E possibile richiedere fino a tre nuovi utenti per richiesta, per modifiche relative, oppure per la creazione di un nuovo utente, verso ruoli SHIPPER BACKOFFICE o LOGISTICA, non è necessaria la successiva aprovazione da parte degli ADMIN EDISON.

AGGIUNGI OPERATORE +

| Carica File                      | Ruolo*                                     | Nome*                                       | Cognome*                                          | Telefono | Indirizzo Email*                                         |
|----------------------------------|--------------------------------------------|---------------------------------------------|---------------------------------------------------|----------|----------------------------------------------------------|
| Carica File                      | SH Admin ^                                 | Nome<br>Parfavora inseriari un noma validat | Cognome<br>Parfavora inseriari un conorma validat | Telefono | Indirizzo Email                                          |
| Carica File<br>File Obbligatorio | SH Admin<br>SH Aste Admin<br>SH BackOffice | Nome<br>Perfavore inserisci un nome valido! | Cognome<br>Perfavore inserisoi un cognome validoi | Telefono | Indirizzo Email<br>Perfavore inserisoi una email validat |
| 4                                | SH Short Term<br>SH Logistica              |                                             |                                                   |          | Þ                                                        |
|                                  |                                            |                                             |                                                   |          | CHIUDI                                                   |

Selezionare il **Ruolo** i cui permessi sono:

- Admin: inserimento offerte di acquisto e di vendita nelle aste di breve termine e gestione logistica (programmazione, rinomina, visualizzare/scaricare allocazioni) e amministrativa (visualizzare/scaricare documenti di fatturazione e bollette fiscali).
- Short Term: inserimento offerte di acquisto e di vendita nelle aste di breve termine.
- Logistica: gestione logistica e amministrativa.
- Back Office: gestione amministrativa.
- Admin Aste: tutti quelli del ruolo Admin, inoltre scarica i Contratti (di stoccaggio e per le aste di breve termine), carica i Contratti, le Titolarità Poteri, le Garanzie, inserisce le offerte di acquisto nei conferimenti ad inizio anno termico.

# Per il ruolo Aste Admin compilare:

- Nome e Cognome di Legale Rappresentante o Procuratore.
- Indirizzo Email, identico o diverso da quello del Legale Rappresentante. Tale email non può essere di gruppo, né associata ad altro user.

Per i ruoli Admin, Short Term, Logistica il tasto Carica File si attiva: caricare la

Dichiarazione di accesso informatico Admin/Short Term/Logistica/Backoffice

Per il ruolo Admin Aste il tasto Carica File si attiva: caricare la

Dichiarazione di accesso informatico Admin Aste

# HOW CREATE NEW USERS in ESCOMAS PLUS

https://escomas.edison.it/

# Enter with user ADMIN

# **Registry / Requests**

Press (on right) NEW REQUEST if the shipper has no user

# or NEXT REQUESTS if the shipper has at least one user

| AL                      |                |                                                                                                    |                                                                                                    |  |  |  |
|-------------------------|----------------|----------------------------------------------------------------------------------------------------|----------------------------------------------------------------------------------------------------|--|--|--|
| A HOME                  | REQUESTS       |                                                                                                    |                                                                                                    |  |  |  |
| SCHEDULING <            |                |                                                                                                    |                                                                                                    |  |  |  |
| 🖹 AUCTION 🗸             |                |                                                                                                    |                                                                                                    |  |  |  |
| 😩 REGISTRY 🗸 🗸          |                |                                                                                                    |                                                                                                    |  |  |  |
| SHIPPER                 | New Requests   |                                                                                                    | NEW REQUEST 🖉                                                                                                    |  |  |  |
| + REQUESTS              | Request Status | 0                                                                                                    |                                                                                                    |  |  |  |
| 🚦 GUARANTEES MANAGEMENT | All            | It is possible to create only one request at a time, subject to acceptant<br>this time frame it can be modified. | Is possible to create only one request at a time, subject to acceptance or rejection by the Edison administrator, possibly in<br>his time frame it can be modified. |  |  |  |
| Cwnership'              | Data Richiesta | Stato Richiesta                                                                                                  | Azioni                                                                                                    |  |  |  |
| ALLOCATION <            | 2022/02/18     | ACCETTATA                                                                                                    | 0                                                                                                    |  |  |  |
| BILLING K               |                |                                                                                                    |                                                                                                    |  |  |  |
|                         |                | 25 👻 💷 🛓                                                                                                    |                                                                                                    |  |  |  |
|                         |                |                                                                                                    |                                                                                                    |  |  |  |

#### New Request 0 IIN, ADMIN ASTE, SHORT TERM or for reque or changes concerning the name or surname of operators with SHIPPER ORD (.doc, .docx), EXCEL (.xls, .xlsx), P7M (.pdf.p7m)) allowed. It is pos rs with SHIPPER AD IIN, ADMIN ASTE or SHORT TERM role and role to sary to attach a supporting file (Fo SH BackOffice Name Phone Number SH Admin SH Aste Admir Email Address Phone Number SH BackOffice SH Logistica CLOSE 〈 SEND REQUEST 〉

Select the **Role** i cui permessi sono:

- Admin: enter the offers of purchase and sell in short term auctions, logistics (scheduling, renomination, view and download allocations) and administration (view/download invoices and fiscal documents).
- Short Term: enter the offers of purchase and sell in short term auctions.
- Logistica: logistics and administration.
- Back Office: administration.
- Aste Admin: the same of role Admin, then download the Contracts (of storage and for short term auctions), upload the Contracts, the Declarations of Power, the Guarantees, enter the offers of purchase in the thermal year auction procedures.

# For the role Aste Admin fill in:

- Name and Surname of Legal Representative.
- **Email Address**, the same of Legal Representative or a different address. The email cannot be of a group, and not already linked to another user.

For the roles Admin, Short Term, Logistica the button Upload File is active: upload the

Dichiarazione di accesso informatico Admin/Short Term/Logistica/Backoffice

For the role Aste Admin the button Upload File is active: upload the

Dichiarazione di accesso informatico Admin Aste